# <u>ANEXO I</u>

# **BARRA DE HERRAMIENTAS Y MENÚS**

A lo largo de este anexo se indican los distintos menús y botones de herramientas de los que disponemos en los programas.

# **DMCplus Model**

## **BARRA DE MENÚS**

| File |
|------|
|------|

| T IIC                        |                                                                  |
|------------------------------|------------------------------------------------------------------|
| New Project                  | Create a new Model project (with the extension *.dpp).           |
| Open Project                 | Open an existing project.                                        |
| Close Project                | Close the current project but leave Model open.                  |
| Save Project                 | Store the project.                                               |
| Save Project As              | Save the project under a new name.                               |
| Import                       | Import various objects.                                          |
| Export (Slices and Formulas) | Export various objects.                                          |
| Page Setup                   | For printing, change page options: margins, layout, numbers, and |
|                              | headers/footers,                                                 |
| Print                        | Create a hard copy.                                              |
| Print Preview                | View a copy on-screen before printing it.                        |
| Print Setup                  | Change printer settings.                                         |
| Exit                         | Close Model.                                                     |
|                              |                                                                  |

### Edit

| Сору                   | Create a duplicate of a selected object.                 |
|------------------------|----------------------------------------------------------|
| Paste                  | Paste the duplicated object.                             |
| Select All             | Highlight all available objects.                         |
| Find Vectors           | Locate a vector.                                         |
| Tag Properties         | View/modify tag properties.                              |
| Bad Slices             | View/modify bad data slices.                             |
| Go To                  | Go to the indicated independent/dependent variable pair. |
| Next Page              | Move to the next screen in a view.                       |
| Previous Page          | Move to the previous screen in a view.                   |
| Table of Contents      | View the table of contents for a report view.            |
| Make List              | Create a new list using the selected object(s).          |
| Report/List Properties | View report or list properties.                          |
| Font                   | Change the font for the active view.                     |
| Mark Bad Slice         | Identify bad data slices.                                |
| Edit Bad Slice         | Edit bad data slices.                                    |

| Get Curve              | Get a curve from a source model and place it in the target model.      |
|------------------------|------------------------------------------------------------------------|
| Put Curve              | Put a curve from a source model into a target model.                   |
| Curve Operations       | Perform various operations on a curve.                                 |
| Delete Curve           | Remove a selected curve from a model.                                  |
| Refresh                | Regenerate the selected object (usually recalculates a model's curves) |
| Copy Steady-State Gain | Copy the steady-state gain matrix onto the clipboard. Available from   |
|                        | the Model view only.                                                   |

#### View

| New Project Outline | Display a copy of the project view.                           |
|---------------------|---------------------------------------------------------------|
| New Vector Plot     | Display a vector plot view.                                   |
| New Model Plot      | Display a model plot view.                                    |
| New Report          | Display a report view.                                        |
| Show/hide           | Display or hide tool bars (Main, Project) and the status bar. |

#### Project

| Expand/Collapse | Open or close the selected part of the project outline tree.               |
|-----------------|----------------------------------------------------------------------------|
| New             | Create a new object.                                                       |
| Сору            | Duplicate an existing object.                                              |
| Delete          | Remove an existing object.                                                 |
| Make New List   | Create a new list using the selected object(s).                            |
| View            | Display a view of the selected object(s).                                  |
| Run             | Run/recalculate the selected object.                                       |
| Reassemble      | Update (recalculate) the selected assembled model.                         |
| Export          | Create an external file of the selected object(s), for import into another |
|                 | project.                                                                   |
| Properties of   | Display the properties of the selected object(s).                          |

#### Format

| Colors and Fonts              | Change colors/fonts for a view.                                   |
|-------------------------------|-------------------------------------------------------------------|
| Show Legend                   | Display a legend for a view.                                      |
| Show Grid                     | Display a grid for a view.                                        |
| Show Description              | Display a description for a view.                                 |
| Show X-Scale                  | Display the X-Scale for a view.                                   |
| Show Y-Scale                  | Display the Y-Scale for a view.                                   |
| Show Tooltips                 | Display information under the cursor point for a view.            |
| Show Time Coordinates         | Display the time coordinates for a view. Toggles with Show Sample |
|                               | Number Coordinates.                                               |
| Show Sample Number Coordinate | s Show the sample number coordinates for a view. Toggles          |

with Show Time Coordinates.

| Set Plots Per Page       | Change the number of plots shown in a view.                              |
|--------------------------|--------------------------------------------------------------------------|
| Set Transform Flag       | Show a vector as transformed or untransformed.                           |
| -                        |                                                                          |
| Range                    |                                                                          |
| Set                      | Indicate a new range.                                                    |
| Full Width               | Show the full range.                                                     |
| Zoom In                  | View a smaller time range in more detail.                                |
| Zoom Out                 | View a larger range in less detail.                                      |
| Scale                    |                                                                          |
| Auto                     | Set the scale so that the tick marks along the Y-axis are reasonably     |
|                          | whole easily readable numbers.                                           |
| Common                   | Set the scaling limits near the min and max vector values in the         |
|                          | displayed sample range; this function imposes the same scale on all      |
|                          | vectors in the display and allows for direct comparison of similar       |
|                          | vectors.                                                                 |
| Distributed              | Spread the vectors in multi-plot displays vertically across the screen   |
|                          | so that each vector is displayed in a separate region of the screen with |
|                          | no overlap.                                                              |
| Min/Max                  | Set the scaling range at the minimum and maximum values in the           |
|                          | vector.                                                                  |
| Set                      | Display the Set Scale dialog box. The current tag is selected; enter a   |
|                          | Minimum and Maximum value.                                               |
| Typical Moves            | Display the model plot using the typical moves indicated for each tag    |
|                          | name.                                                                    |
| Move Sizes               | Show a Move Size dialog box for selecting a tag name on the plot and     |
|                          | changing its typical move value.                                         |
| <b>T</b> 1               |                                                                          |
| 1 001S                   | Diaplay the Formula Editor                                               |
| Pormula Editor           | Change verieus project related entiens                                   |
| Options                  | Change various project-related options.                                  |
| Window                   |                                                                          |
| CascadeTileArrange Icons | Select standard display functions for windows in the work area; see      |
|                          | your Windows documentation for details. Also, choose a window            |
|                          | from the list of open windows to activate one in the work area.          |
| Help                     |                                                                          |
| Help Topics              |                                                                          |
| DMCplus Reference        |                                                                          |
| Entry Dictionary         |                                                                          |

Technical Support

About DMCplus Model

## **BARRA DE HERRAMIENTAS**

|             | Create a New Object: create new objects of the type currently selected, either vectors,                                                                                                    |
|-------------|----------------------------------------------------------------------------------------------------|
|             | vector lists, cases, case lists, models, model lists, predictions, or general lists.                                                                                                    |
|             | Duplicate Current Object: select an existing vector, vector list, case, case list, model                                                                                                    |
| (Control of | (only for assembled models), model list, prediction, or general list and create a copy of                                                                                                    |
|             | it.                                                                                                    |
| ×           | Delete Current Object: remove a currently selected object, either a vector, vector list,                                                                                                    |
|             | case, case list, model, model list, prediction, or general list. You cannot delete an object                                                                                                    |
|             | if it is currently used by another object in the project.                                                                                                    |
|             | View Current Object: display a currently selected object, either a vector, vector list,                                                                                                    |
| _           | case, model, model list, prediction, or general list.                                                                                                    |
| •           | Execute: run a currently selected vector (calculated vectors only), vector list, case, case                                                                                                    |
| 20          | list, model (only for assembled models), model list, or prediction.                                                                                                    |
| <b>*</b>    | Export: create an external file of information for a currently selected vector, vector list.                                                                                                    |
|             | case, case list, model, model list, or general list.                                                                                                    |
| m           | Edit Properties of Current Object: show the properties dialog box for a selected object,                                                                                                    |
|             | either a vector, vector list, case, case list, model, model list, prediction, or general list.                                                                                                    |
|             |                                                                                                    |
|             |                                                                                                    |
| 隐           | New Project Outline: open a new project view.                                                                                                    |
|             | New Vector Plot: plot the vectors in an existing vector plot view or create a new one                                                                                                    |
|             | New Project Outline: open a new project view.<br>New Vector Plot: plot the vectors in an existing vector plot view or create a new one.                                                                                                    |
|             | New Project Outline: open a new project view.<br>New Vector Plot: plot the vectors in an existing vector plot view or create a new one.<br>New Model Plot: plot the models in an existing model plot view or create a new one.                                                                                                    |
|             | New Project Outline: open a new project view.<br>New Vector Plot: plot the vectors in an existing vector plot view or create a new one.<br>New Model Plot: plot the models in an existing model plot view or create a new one.<br>New Report: display a report view for an existing general list or create a new one.                                                                                                    |
|             | New Project Outline: open a new project view.<br>New Vector Plot: plot the vectors in an existing vector plot view or create a new one.<br>New Model Plot: plot the models in an existing model plot view or create a new one.<br>New Report: display a report view for an existing general list or create a new one.                                                                                                    |
|             | New Project Outline: open a new project view.<br>New Vector Plot: plot the vectors in an existing vector plot view or create a new one.<br>New Model Plot: plot the models in an existing model plot view or create a new one.<br>New Report: display a report view for an existing general list or create a new one.<br>Previous Page: go to the previous page.                                                                                                    |
|             | New Project Outline: open a new project view.<br>New Vector Plot: plot the vectors in an existing vector plot view or create a new one.<br>New Model Plot: plot the models in an existing model plot view or create a new one.<br>New Report: display a report view for an existing general list or create a new one.<br>Previous Page: go to the previous page.<br>Next Page: go to the next page.                                                                                                    |
|             | New Project Outline: open a new project view.<br>New Vector Plot: plot the vectors in an existing vector plot view or create a new one.<br>New Model Plot: plot the models in an existing model plot view or create a new one.<br>New Report: display a report view for an existing general list or create a new one.<br>Previous Page: go to the previous page.<br>Next Page: go to the next page.<br>Scroll vector range: scroll forward/backward along time axis                                                                                                    |
|             | New Project Outline: open a new project view.<br>New Vector Plot: plot the vectors in an existing vector plot view or create a new one.<br>New Model Plot: plot the models in an existing model plot view or create a new one.<br>New Report: display a report view for an existing general list or create a new one.<br>Previous Page: go to the previous page.<br>Next Page: go to the next page.<br>Scroll vector range: scroll forward/backward along time axis.                                                                                                    |
|             | New Project Outline: open a new project view.<br>New Vector Plot: plot the vectors in an existing vector plot view or create a new one.<br>New Model Plot: plot the models in an existing model plot view or create a new one.<br>New Report: display a report view for an existing general list or create a new one.<br>Previous Page: go to the previous page.<br>Next Page: go to the next page.<br>Scroll vector range: scroll forward/backward along time axis.<br>Zoom In: enlarge the visible time range.                                                                                                    |
|             | New Project Outline: open a new project view.<br>New Vector Plot: plot the vectors in an existing vector plot view or create a new one.<br>New Model Plot: plot the models in an existing model plot view or create a new one.<br>New Report: display a report view for an existing general list or create a new one.<br>Previous Page: go to the previous page.<br>Next Page: go to the next page.<br>Scroll vector range: scroll forward/backward along time axis.<br>Zoom In: enlarge the visible time range.                                                                                                    |
|             | <ul> <li>New Project Outline: open a new project view.</li> <li>New Vector Plot: plot the vectors in an existing vector plot view or create a new one.</li> <li>New Model Plot: plot the models in an existing model plot view or create a new one.</li> <li>New Report: display a report view for an existing general list or create a new one.</li> <li>Previous Page: go to the previous page.</li> <li>Next Page: go to the next page.</li> <li>Scroll vector range: scroll forward/backward along time axis.</li> <li>Zoom In: enlarge the visible time range.</li> <li>Zoom Out: reduce the visible time range.</li> <li>Mark Bad: mark the currently selected time range as bad.</li> </ul>                                                                                                  |
|             | <ul> <li>New Project Outline: open a new project view.</li> <li>New Vector Plot: plot the vectors in an existing vector plot view or create a new one.</li> <li>New Model Plot: plot the models in an existing model plot view or create a new one.</li> <li>New Report: display a report view for an existing general list or create a new one.</li> <li>Previous Page: go to the previous page.</li> <li>Next Page: go to the next page.</li> <li>Scroll vector range: scroll forward/backward along time axis.</li> <li>Zoom In: enlarge the visible time range.</li> <li>Zoom Out: reduce the visible time range.</li> <li>Mark Bad: mark the currently selected time range as bad.</li> <li>Show Values: show numerical values for each vector at the cursor position at the bottom</li> </ul> |

# **DMCplus Build**

### BARRA DE MENÚS

#### File

Choose New (create a new controller configuration file, or CCF)

Open (open an existing CCF with the extension .ccf, or template configuration with the extension .tcc)

Close (shut down the active window in the work area)

Save

Print Setup

Print.

#### Edit

Cut/Copy/Paste Insert Variable Insert Copied Entry Add Variable Add Entry Delete Rename

#### View

Show/hide the Toolbar or Status Bar Show Entries (All, Required, Optional, Completed, Bad, or Not Used) Long or Short of the Entity Format.

#### Tools

Display the Entry Editor Entry Replacement dialog Tag Wizard Validity Check on a CCF

#### Window

Standard display functions for windows Choose a window from the list

#### Help

Build help Search for Help On to locate a specific help topic Entry Dictionary help Technical Support, About DMCplus Build.

# BARRA DE HERRAMIENTAS

|              | New: create a new CCF.                                                  |
|--------------|-------------------------------------------------------------------------|
| 2            | Open: open an existing CCF or TCC.                                      |
|              | Save: save a CCF or TCC.                                                |
|              | Options: display the Options dialog.                                    |
| l=           | Entry Editor: display the Entry Editor.                                 |
| R            | Entry Replacement: display the Entry Replacement dialog.                |
| J.           | Tag Wizard: display the Tag Wizard.                                     |
| VAL          | Validate: run the Validity Check on a CCF or TCC.                       |
| <b>&amp;</b> | Launch Simulate: launch DMCplus Simulate with the current CCF loaded.   |
| 9            | Print: print a report on a CCF.                                         |
| VAR          | Add Variable: add an independent (MV or FF) or dependent variable (CV). |
| <b>X</b> RB  | Delete Variable: delete a selected independent or dependent variable.   |
| ENT          | Add Entry: add a user-defined entry.                                    |
| ENT          | Delete Entry: delete a user-defined entry.                              |
| ALL          | View All: show all entries.                                             |
| REQ          | View Required: show only required entries.                              |
| OPT          | View Optional: show only optional entries.                              |
| 0K<br>125    | View Complete: show only completed entries.                             |
| BAD          | View Incomplete: show only incomplete entries.                          |
| NON          | View Keyword None: show only entries with None as a keyword.            |
| EMT          | Format: show only entries with None as a keyword.                       |

# **DMCplus Simulate**

## **BARRA DE MENÚS**

#### File

New (create a new simulate file using a CCF) Open (open an existing simulate file with the extension .psm) Close (shut down the program) Save Save As Page Setup Print Print Preview Print Setup Exit (quit DMCplus Simulate)

#### Edit

Cut, Copy, or Paste Options Colors and Fonts.

View Show/Hide Display a New Trend or New Table

#### Controller

Step Run Pause Run Mode Options General Subcontrollers Edit Plant Model Edit Controller Model Closed Loop Initialize Predications Internal Variables Update Configuration Create Report File Export History to File/Clipboard Change Solution Type for Rank Groups. Scale (only if a trend window is active) Auto Extended User Set.

#### Window

Standard display functions

#### Help

Simulate help Help On to locate a specific help topic DMCplus Reference help Technical Support About DMCplus Simulate.

## **BARRA DE HERRAMIENTAS**

| <u> </u> | New: create a new simulation file (.psm) using an existing CCF.                                    |
|----------|----------------------------------------------------------------------------------------------------|
| È        | Open: open an existing .psm.                                                                       |
| B        | Save: save a .psm.                                                                                 |
| ¥        | Cut: standard Windows Cut function.                                                                |
| 6        | Copy: standard Windows Copy function.                                                              |
| ß        | Paste: standard Windows Paste function.                                                            |
| 9        | Print: standard Windows Print function.                                                            |
| 8        | Help: display a help file on using Simulate.                                                       |
| 1        | Closed Loop: turn on/off closed loop mode for the simulation.                                      |
|          | Init Predictions (next cycle): initialize controller and simulation predictions on the next cycle. |
| *        | Run Simulation One Cycle: run the simulation for one cycle (step) then stop.                       |
|          | Run Simulation Continuously: run the simulation until you select Pause.                            |
| -        | Pause Simulation: stop a running simulation.                                                       |
| <<br>M   | Add Noise: enable/disable noise in the simulation.                                                 |
|          |                                                                                                    |